## **MSRED Subject Evaluation Reports**

## Start here (will need DUO Authentication)

https://registrar.mit.edu/classes-grades-evaluations/subject-evaluation/subject-evaluationreports

1. Go to the box that says **Subject Evaluation Reports**.

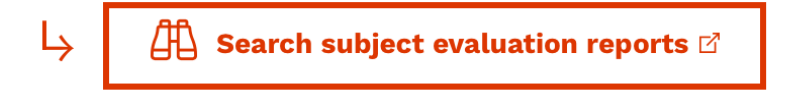

- 2. Then in the next screen, using the menu on the left, you can search by term and department.
  - a. Pick the term you want to review
  - b. For Department, Pick 11-Dept of Urban Studies/Planning
- 3. Then enter course number. You can leave instructor blank (useful when there is more than one)

| Search Subjects                                                                                                    |
|----------------------------------------------------------------------------------------------------|
| Term:                                                                                                    |
| Fall Term 2022-2023 📀                                                                                                    |
|                                                                                                    |
| Department:                                                                                                    |
| 11-Urban Studies and Planr 😢                                                                                             |
| Subject Number:                                                                                                    |
| 11.431                                                                                                    |
| To search multiple subjects, separate<br>values with a comma. Do not include "J"<br>for joint at end of number.          |
| To search using partial subject numbers,<br>type * at the end of the partial entry, in<br>place of the missing value(s). |
| e.g. 21M.* or 8.1*                                                                                                    |
| Instructor:                                                                                                    |
| Lastname OR<br>Lastname [comma][space] Firstname                                                                         |
| e.g. Jones, Mary                                                                                                    |
|                                                                                                    |
| Search                                                                                                    |

1. Select "Search" and you will be taken to a link for the course

<u>Reports Home</u> --> Subject Search Results

## Subject Search Results

Due to the academic disruption caused by the COVID-19 pandemic, Institute

Below is a list of subjects that match your criteria. Click on a link to view an eveluation system. If the search cannot find a paper-based report, it will defau

Fall Term 2022-2023

Course 11 11.431 Real Estate Finance and Investment Fall 2022 End of Term

Administrative Functions

You will be able to see overall response rate, numerical ratings as well as student comments.